### THE GROVE AT RIVER OAKS HOA INC

# Step-by-Step: Set Up Online Payments

## 1. Log In to Your UREM Owner Portal

(https://upperrealestatemanagement.appfolio.com/connect/users/sign\_in) Enter your email and password. (Need help logging in? Let us know.)

### 2. Click "Make a Payment"

On your home screen, look for the "Make a Payment" button.

## 3. Choose Payment Method

- **Bank Account**: Enter your routing and account number.
- Credit/Debit Card: Enter your card details.

**NOTE:** There are fees associated with BOTH electronic methods, the least expensive is to **Pay via eCheck**.

## 4. Set Up Auto-Pay (Optional - Recommended)

Turn on **auto-pay** for peace of mind—your dues will be paid automatically on time each quarter.

**NOTE:** In order to schedule Quarterly Payments, click **A Specific Amount** (radio checkbox)

## 5. Confirm & Submit

Review your information and click "Submit". You'll receive a confirmation email.

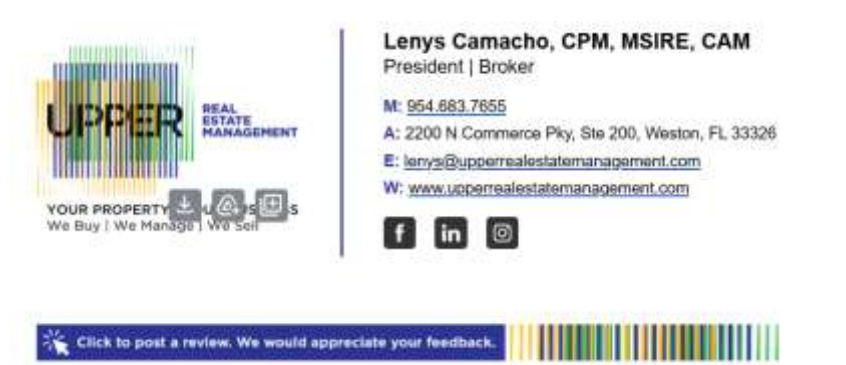

\*\*For more detailed instructions download PDF and see next pages.

### 1. Log In to Your UREM Owner Portal

Enter your email and password. (Need help logging in? Let us know.)

### 2. Click "Make a Payment"

On your home screen, look for the "Make a Payment" button.

| Your Current Balance            |                 |
|---------------------------------|-----------------|
| There is nothing for you to pay | 8               |
| Make a Descent                  | Set Lin Autonav |

#### 3. Choose Payment Method

- o Bank Account: Enter your routing and account number.
- Credit/Debit Card: Enter your card details.

**NOTE:** There are fees associated with BOTH electronic methods, the least expensive is to **Pay via <u>eCheck</u>**.

| Pay via Card Pay via eCheck                                                | Pay via Card Pay via eCheck                                                                                                    |  |
|----------------------------------------------------------------------------|----------------------------------------------------------------------------------------------------|--|
| Pricing for online payments is as follow<br>eCheck: \$2.49 per transaction | Pricing for online payments is as follows:<br>Credit Card: 2.99% of the total amount per transaction<br>Debit Card: \$9.99 per transaction. |  |

### 4. Set Up Auto-Pay (Optional - Recommended)

Turn on **auto-pay** for peace of mind—your dues will be paid automatically on time each quarter.

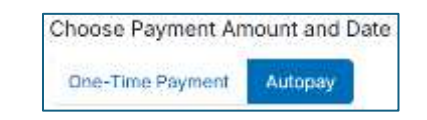

NOTE: In order to schedule Quarterly Payments, click

#### A Specific Amount (radio checkbox)

| How much do you want to pay? | Pay exactly |         |   |
|------------------------------|-------------|---------|---|
| G Full Balance               | s           | 1725.00 |   |
|                              | ever        | ý       |   |
| 🛞 A Specific Amount          | 3 months    |         | - |

### 5. Confirm & Submit

Review your information and click "Submit". You'll receive a confirmation email.

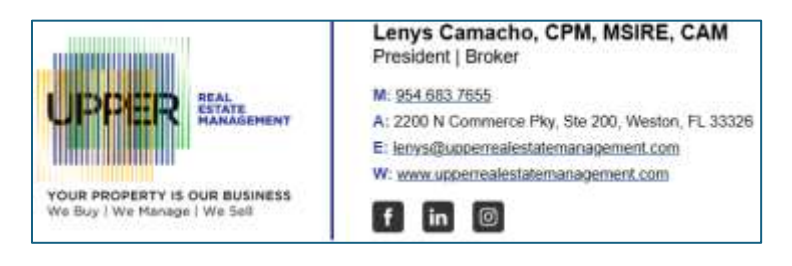